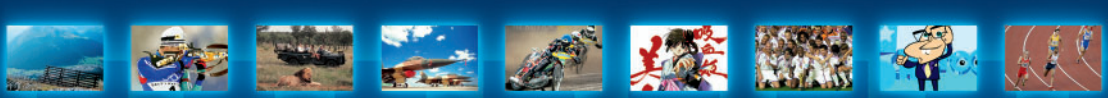

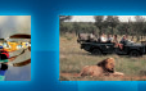

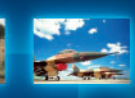

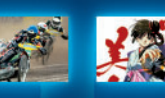

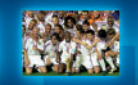

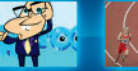

# **INSTALACJA**

| INSTRUKCJA OBSŁUGI CYFROWEGO ODBIORNIKA SATELITARNEGO (DSB) 2 |                                                                    |    |  |
|---------------------------------------------------------------|--------------------------------------------------------------------|----|--|
| ZESTAW DO ODBIORU TELEWIZJI SATELITARNEJ 2                    |                                                                    |    |  |
| 1.                                                            | INSTALACJA URZĄDZENIA                                              | 3  |  |
| 1.1.                                                          | ROZPAKOWANIE                                                       | 3  |  |
| 1.2.                                                          | WYGLAD TERMINALA                                                   | 3  |  |
| 1.3.                                                          | PILOT ZDALNEGO STEROWANIA                                          | 5  |  |
| 2.                                                            | PODŁĄCZENIA                                                        | 6  |  |
| 2.1.                                                          | PODŁĄCZENIE DO TELEWIZORA (LUB MAGNETOWIDU) PRZEZ EUROZŁĄCZE A/V   | 6  |  |
| 2.2.                                                          | PODŁĄCZENIE DO TELEWIZORA (LUB MAGNETOWIDU) PRZEZ GNIAZDO ANTENOWE | 7  |  |
| 2.3.                                                          | PORT SZEREGOWY                                                     | 8  |  |
| 2.4.                                                          | PODŁĄCZENIE PRZEWODU ZASILAJĄCEGO                                  | 8  |  |
| 3.                                                            | INSTALACJA ODBIORNIKA                                              | 9  |  |
| 3.1.                                                          | KONFIGURACJA DEKODERA                                              | 9  |  |
| 3.2.                                                          | SPRAWDZANIE POZIOMU SYGNAŁU                                        | 10 |  |
| 3.3.                                                          | WYSZUKIWANIE KANAŁÓW                                               | 10 |  |
| 3.4.                                                          | DODATKOWE USTAWIENIA TERMINALA                                     | 12 |  |
| 3.4.1.                                                        | FORMAT EKRANU                                                      | 12 |  |
| 3.4.2.                                                        | RECZNE WYSZUKIWANIE                                                | 12 |  |
| 3.5.                                                          | WYBÓR WERSJI JĘZYKOWEJ                                             | 16 |  |
| 3.5.1.                                                        | WYBÓR WERSJI JĘZYKOWEJ MENU                                        | 16 |  |
| 3.5.2.                                                        | WYBÓR WERSJI JĘZYKOWEJ DŹWIĘKU, NAPISÓW EKRANOWYCH I TELEGAZETY    | 16 |  |
| 3.6.                                                          | USTAWIANIE REMODULATORA                                            | 17 |  |
| 4.                                                            | OBSŁUGA URZĄDZENIA                                                 | 18 |  |
| 4.1.                                                          | WYBIERANIE KANAŁU                                                  | 18 |  |
| 4.2.                                                          | TRYB CZUWANIA (STAND-BY)                                           | 18 |  |
| 4.3.                                                          | FUNKCJA E-LINE                                                     | 18 |  |
| 4.4.                                                          | INFORMATOR O AUDYCJACH E-GUIDE                                     | 20 |  |
| 4.5.                                                          | KONTROLA DOSTEPU                                                   | 23 |  |
| 4.5.1.                                                        | ZMIANA KODU PIN                                                    | 23 |  |
| 4.5.2.                                                        | TRYBY SPRAWDZANIA KODU PIN (TRYB PIN-KODU)                         | 25 |  |
| 4.5.3.                                                        | BLOKADA DOSTĘPU (BLOKADA PRZYCISKÓW NA PANELU CZOŁOWYM DEKODERA)   | 26 |  |
| 4.5.4.                                                        | BLOKADA KANAŁÓW                                                    | 27 |  |
| 5.                                                            | ZANIM WEZWIESZ SERWIS                                              | 29 |  |
| 6.                                                            | SŁOWNIK TERMINÓW UŻYWANYCH W INSTRUKCJI                            | 31 |  |
| 7.                                                            | DANE TECHNICZNE                                                    | 33 |  |
|                                                               |                                                                    |    |  |

 $\oplus$ 

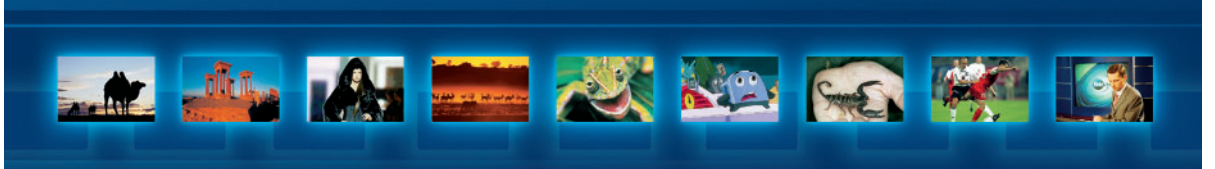

# Instrukcja obsługi Cyfrowego Odbiornika Satelitarnego (DSB)

Niniejsza instrukcja zawiera informacje potrzebne do zainstalowania, nastawienia i korzystania z cyfrowego odbiornika satelitarnego firmy Philips. Przedstawia ona wszystkie czynności związane z obsługą urządzenia, opisuje pilot zdalnego sterowania, funkcje e-line, informator o audycjach (e-guide) oraz menu instalacji i konfiguracji (e-menu). Aby zapewnic pełne wykorzystanie wszystkich możliwości DSB, należy najpierw dokładnie przeczytać całą instrukcję, a następnie, krok po kroku, wykonać zawarte w niej polecenia.

#### Zestaw do odbioru telewizji satelitarnej

Do działania DSB niezbędna jest karta abonencka, czasza anteny satelitarnej oraz odbiornik telewizyjny. Można przy tym zawsze korzystać z telewizji naziemnej. Czasza anteny satelitarnej stanowi integralną część zestawu. Odbiór programów satelitarnych oraz działanie DSB zależy od prawidłowej instalacji anteny satelitarnej.

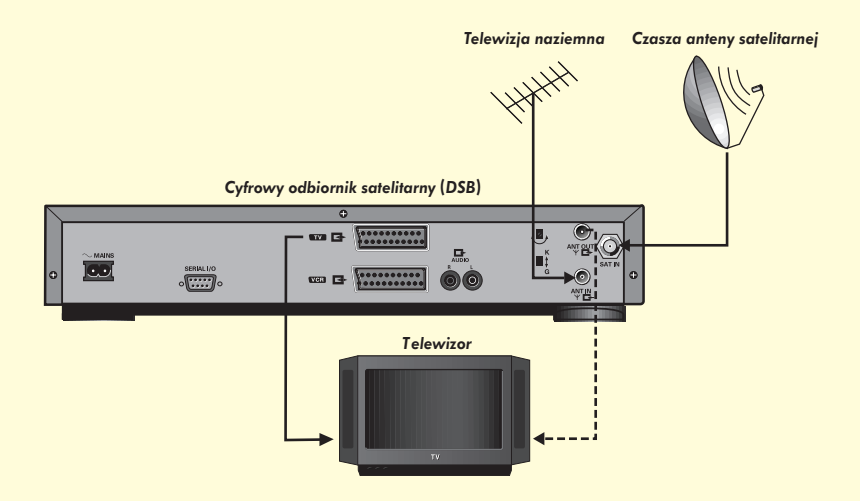

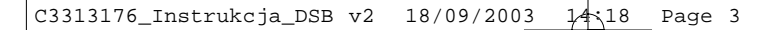

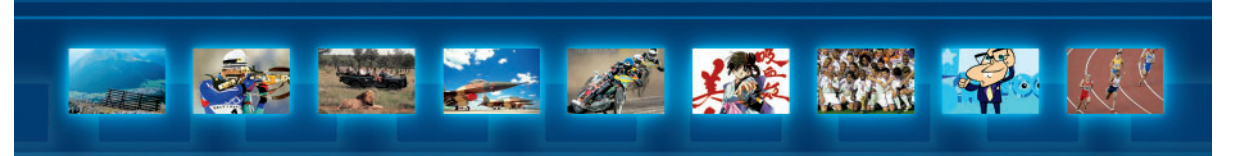

# **1. INSTALACJA URZĄDZENIA**

# **1.1. ROZPAKOWANIE**

Na początku należy sprawdzić i zidentyfikować następujące elementy zawarte w opakowaniu DSB:

- Cyfrowy odbiornik satelitarny
- Pilot zdalnego sterowania + 2 baterie
- Kabel zasilający
- Kabel antenowy RF
- Kabel Euro A/V
- Instrukcja obsługi

W przypadku braku jakiegokolwiek elementu lub jego uszkodzenia należy natychmiast zwrócić się do dystrybutora CYFRY+.

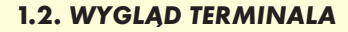

#### WIDOK OD TYŁU

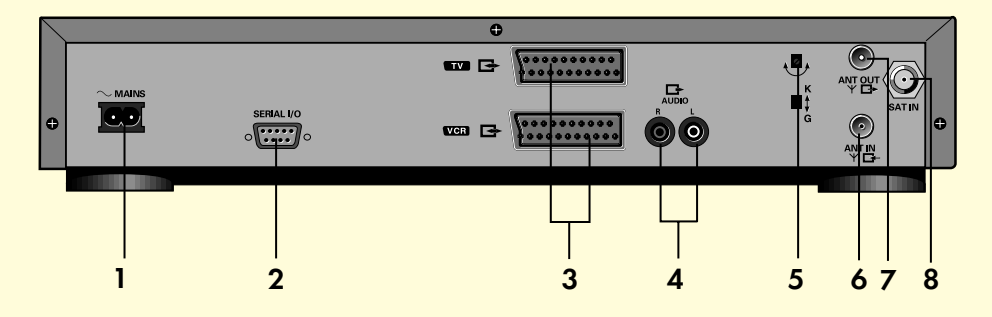

- 1. Gniazdo zasilania 230V ~ 50 Hz.
- 2. Port szeregowy RS 232.
- Eurozłącze A/V do podłączenia odbiornika telewizyjnego i magnetowidu.
- Gniazda prawego i lewego kanału (R – L) audio do urządzeń hi-fi.
- 5. Pokrętło przełączania kanałów.
- Gniazdo wejściowe anteny telewizji naziemnej (ANT IN).
- 7. Gniazdo wyjściowe antenowe UHF (UHF ANT OUT).
- 8. Gniazdo wejsciowe anteny satelitarnej (SAT IN).

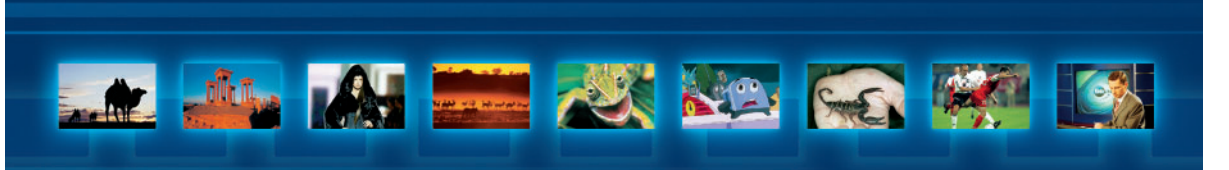

# WIDOK OD PRZODU

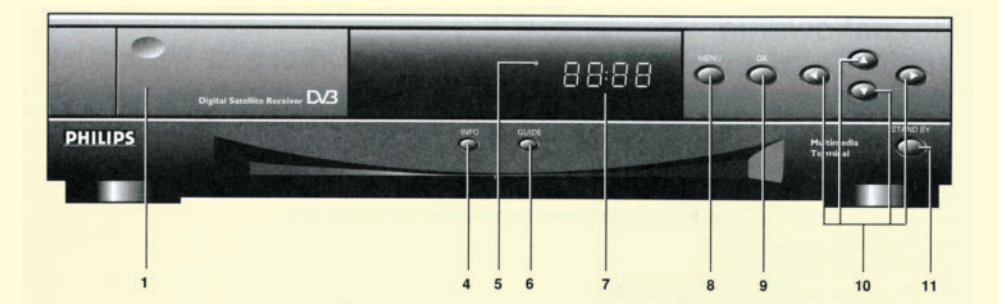

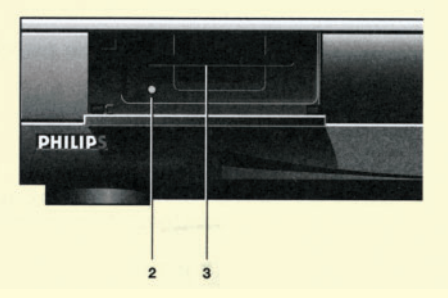

- 1. Osłona gniazda karty kodowej.
- 2. Lampka kontrolna karty kodowej.
- 3. Gniazdo karty kodowej (za osłoną).
- 4. Przycisk INFO.
- 5. Okienko odbiornika promieni podczerwonych zdalnego sterowania/wskaźnik trybu czuwania (STAND-BY).
- 6. Przycisk GUIDE.
- 7. Wyswietlacz alfanumeryczny.
- 8. Przycisk MENU.
- 9. Przycisk OK.
- 10. Przyciski w górę/w dół/w lewo/w prawo.
- 11. Przycisk trybu czuwania (STAND-BY).

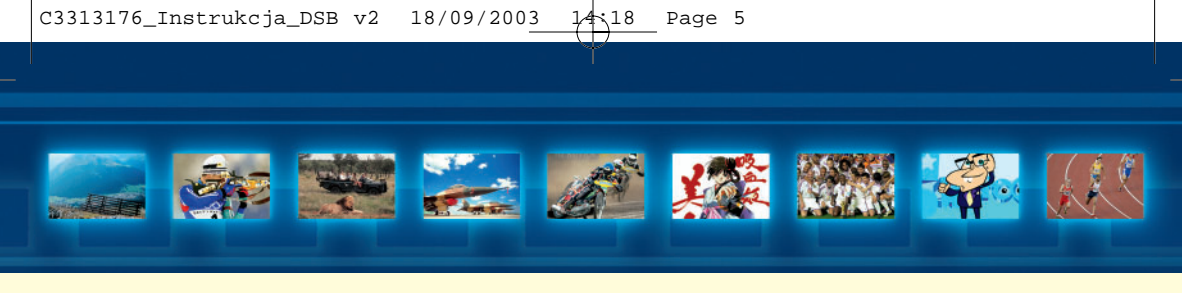

# **1.3. PILOT ZDALNEGO STEROWANIA**

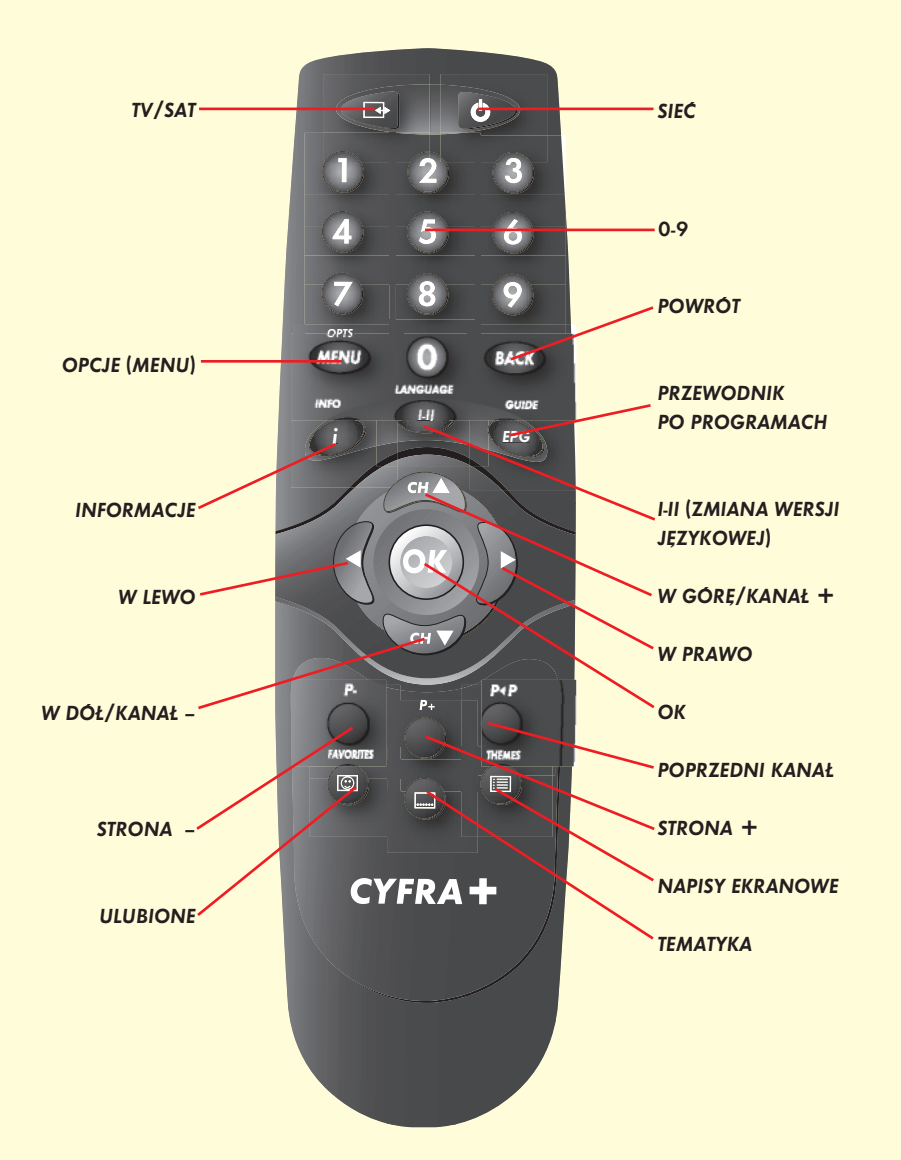

+

5

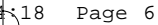

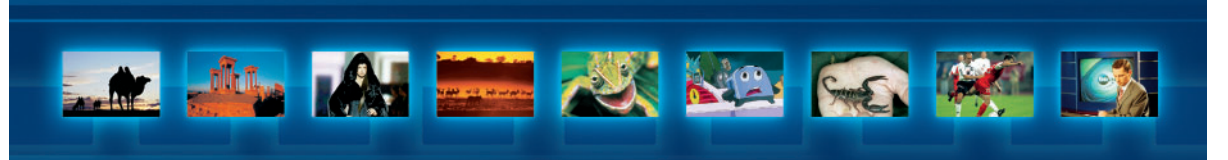

# 2. PODŁACZENIA

# 2.1. PODŁACZENIE DO TELEWIZORA (LUB MAGNETOWIDU) PRZEZ EUROZŁĄCZE A/V

Najlepszą jakość obrazu i dźwięku uzyskuje się, łącząc DSB z odbiornikiem telewizyjnym bezpośrednio lub przez magnetowid, używając eurozłącza A/V. Używając załączonego przewodu, należy podłączyć eurozłącze A/V na tylnej sciance DSB do odpowiedniego gniazda w odbiorniku telewizyjnym lub magnetowidzie.

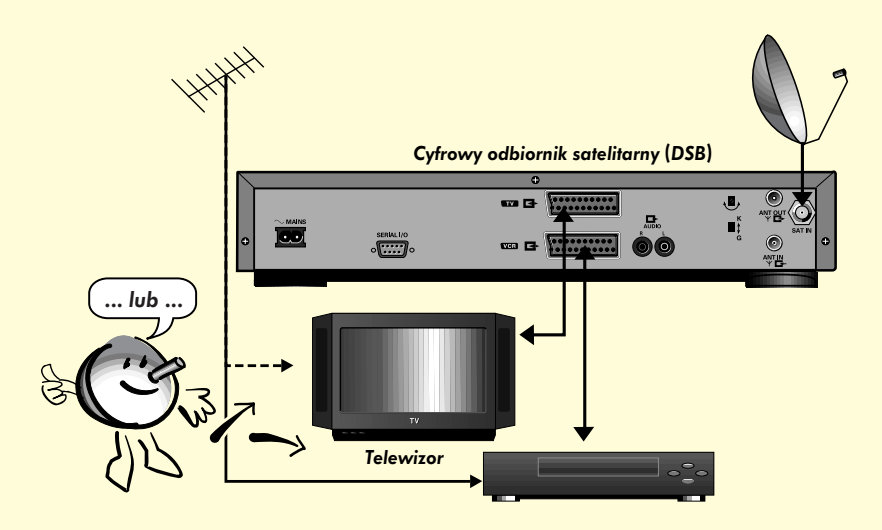

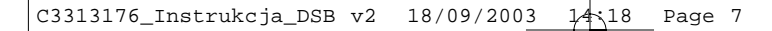

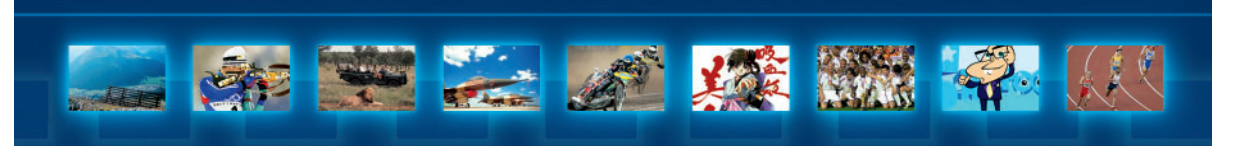

# 2.2. PODŁĄCZENIE DO TELEWIZORA (LUB MAGNETOWIDU) PRZEZ GNIAZDO ANTENOWE

- Wyjąć przewód antenowy telewizji naziemnej z gniazda odbiornika telewizyjnego (lub magnetowidu).
- Używając dołączonego do zestawu przewodu antenowego, należy połączyć wyjście antenowe DSB (ANT OUT) z wejściem antenowym odbiornika telewizyjnego (lub magnetowidu).
- Po dostrojeniu odbiornika TV (lub magnetowidu) do odbiornika satelitarnego kabel antenowy telewizji naziemnej należy podłączyć do gniazda ANT IN z tyłu odbiornika satelitarnego.

Podłączenie poprzez gniazdo antenowe spowoduje, że dźwięk będzie monofoniczny.

Jeżeli do zestawu podłączony jest magnetowid, to można nagrywać audycje zarówno z telewizji naziemnej, jak i satelitarnej. Przed nagrywaniem programów satelitarnych należy najpierw wybrać i nastawić właściwy program na DSB.

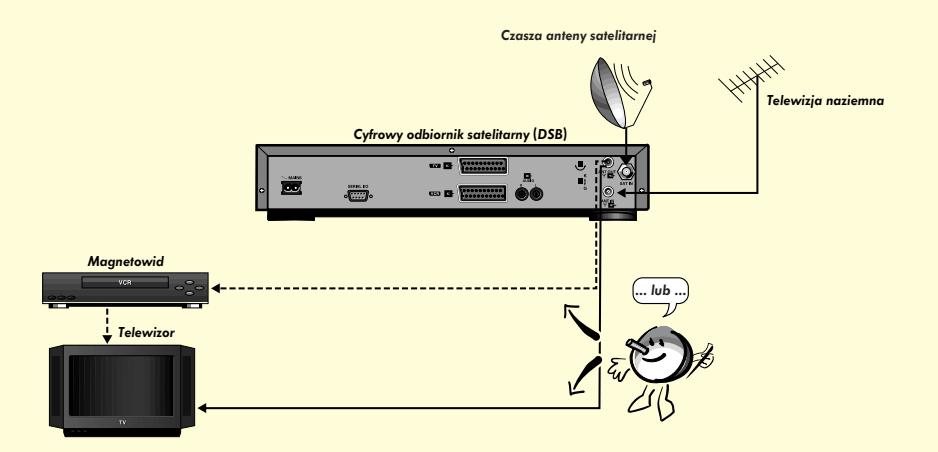

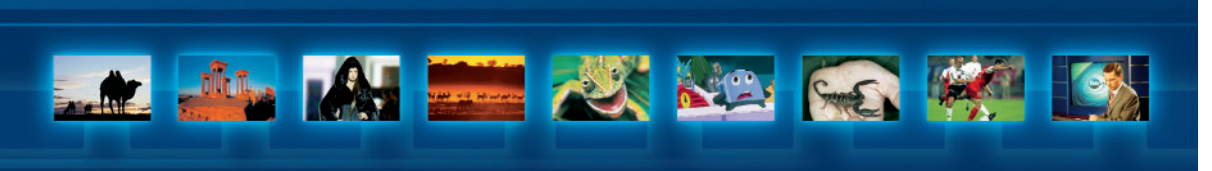

#### **2.3. PORT SZEREGOWY**

Odbiornik DSB jest wyposażony w gniazdo komunikacji szeregowej w standardzie RS 232, przeznaczone do wykorzystania w przyszłości. Nie wolno podłączać żadnych urządzeń do gniazda portu szeregowego.

#### 2.4. PODŁĄCZENIE PRZEWODU ZASILAJĄCEGO

- Podłączyć kabel zasilający do gniazda na tylnej ściance urządzenia.
- Włączyć wtyczkę do gniazda zasilającego.
- Na wyświetlaczu DSB ukaże się "00:00", co oznacza, że urządzenie jest włączone i znajduje się w trybie czuwania.

UWAGA! Podczas pierwszego uruchomienia urządzenia wyswietlacz może być wygaszony do 1 minuty, zanim pojawi się wskaźnik zegara (00:00). W tym czasie wykonywana jest inicjalizacja odbiornika i prosimy o niewyłączanie dekodera i nienaciskanie żadnych klawiszy. Po nastrojeniu urządzenia do odbioru sygnału z konkretnego satelity informacje o usługach obejmujące informator o audycjach (Electronic Program Guide = e-guide) i aktualny czas zostang automatycznie odczytane przez DSB bezposrednio z satelity. Aktualny czas zostanie wtedy automatycznie ustawiony i pokazany na wyswietlaczu. Korygowanie czasu nie będzie wymagane.

W czasie gdy odbiornik DSB nie jest używany, zaleca się, aby urządzenie znajdowało się w trybie czuwania (Stand-by), a karta kodowa była pozostawiona w kieszeni czytnika. Umożliwi to bieżącą aktualizację informacji o usługach i autoryzacji dostępu do kanałow.

#### OSTRZEŻENIE

NIE WOLNO DOKONYWAĆ ŻADNYCH ZMIAN POŁĄCZEŃ PO WŁĄCZENIU URZĄDZENIA DO SIECI. NAPRAWĘ URZĄDZENIA I ZDEJMOWANIE JEGO POKRYWY MOŻE WYKONYWAĆ TYLKO WYKWALIFIKOWANY SERWIS.

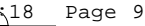

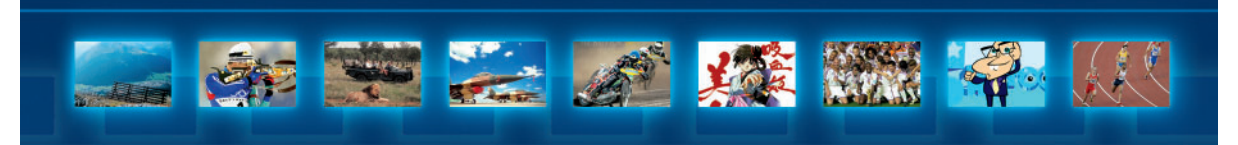

### 3. INSTALACJA ODBIORNIKA

Aby zaprogramować terminal cyfrowy, należy wykonać poniższe czynności:

- włożyć kartę abonencką do przeznaczonej dla niej kieszeni (napisem do góry)
- włączyć terminal za pomocą przycisków kursora "W górę", "W dół" z przedniej sciany lub wciskając przycisk " • " nadajnika zdalnego sterowania (pilot)
- w przypadku gdy telewizor jest podłączony przez gniazdo antenowe, należy w dekoderze ustawić częstotliwość remodulatora (patrz rozdział 3.6.)

Instalacja terminala DSB jest wykonywana w trzech etapach:

- konfiguracja dekodera
- sprawdzanie poziomu sygnału
- wyszukiwanie programów

# 3.1. KONFIGURACJA DEKODERA

Aby wejść do "Menu głównego", należy nacisnąć na pilocie przycisk "MENU". Można to zrobić też z panelu przedniego dekodera przyciskiem "OPTION", pojawi się wtedy "Menu główne".

Używając klawiszy strzałek na pilocie, wybierz "Instalacja" i naciśnij "OK" na pilocie. Pojawi się menu "Instalacja".

Jeśli znajduje się tam symbol kłódki, to dekoder zażąda wprowadzenia kodu PIN. Należy wtedy wprowadzić PIN-kod - fabryczna jego wartość to 0000 - lub indywidualną wartość, jeśli wcześniej został zmieniony. Jeśli przy wprowadzeniu PIN-kodu pojawią się problemy, wówczas prosimy o kontakt z instalatorem lub Centrum Telefonicznym Abonenta.

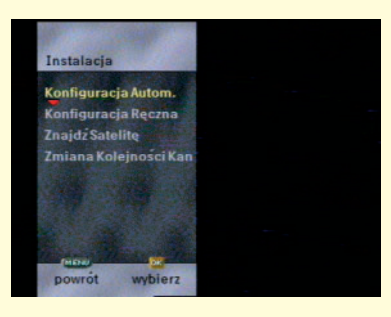

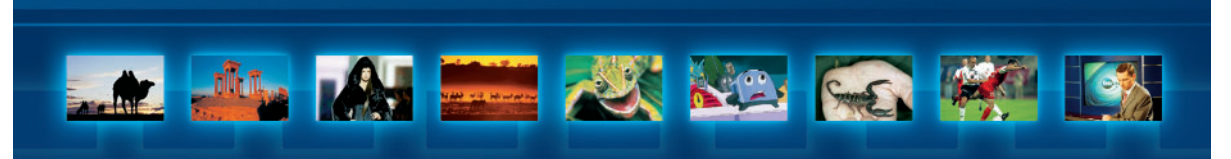

Następnie pojawi się nowy ekran, gdzie należy skorzystać z opcji "Konfiguracja automatyczna". Jeśli ta opcja zostanie wybrana i zatwierdzona dwukrotnie przyciskiem "OK", wówczas pojawi się komunikat "Skonfigurowano dla CYFRY+". Oznaczać to będzie, że w dekoderze zostały zmienione wszystkie parametry na takie, które gwarantują poprawne działanie urządzenia z sygnałem CYFRY+.

#### 3.2. SPRAWDZANIE POZIOMU SYGNAŁU

Aby sprawdzić poziom sygnału, należy z menu "Instalacja" wybrać "Znajdź Satelitę" i nacisnąć dwukrotnie "OK". Terminal pokaże nam poziom sygnału – "zgrubnie" (na poziomie 40 lub więcej)

oraz "precyzyjnie" (minimum 20).

Zatwierdzamy przyciskiem "OK" i wracamy do menu "Znajdź Satelitę". Podobnie postępujemy, chcąc sprawdzić inne parametry związane z odbiorem kanałów z pakietu CYFRY+.

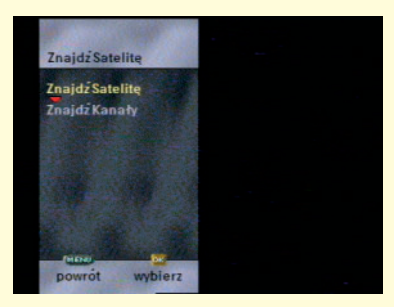

# 3.3. WYSZUKIWANIE KANAŁÓW

Jeśli zatwierdziłeś poprawne poziomy sygnału przyciskiem "OK" i wybrałeś strzałką z pilota opcję "Znajdź Kanały", również zatwierdzając ją przyciskiem "OK", wówczas rozpocznie się wyszukiwanie kanałów.

- Na ekranie zostanie wyswietlony komunikat "Wyszukiwanie informacji o sieci".

 Zaraz po znalezieniu sieci telewizji satelitarnej jej nazwa zostanie wyświetlona na ekranie.

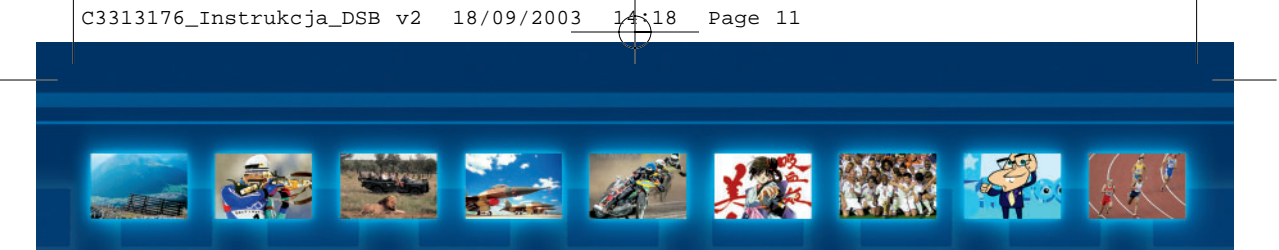

 Po pewnym czasie na ekranie zostanie wyświetlony komunikat "Poszukiwanie informacji o kanale". Na ekranie będzie również wyświetlona skala, która pokazuje postęp wyszukiwania programów, jak również liczbę dotychczas wyszukanych kanałów. Proces ten może potrwać nawet kilka minut.

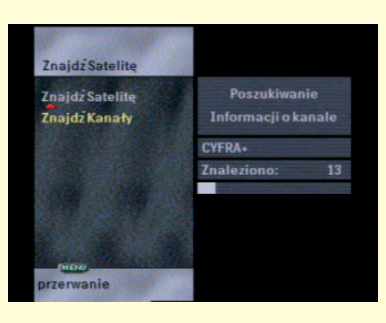

- Po zakończeniu wyszukania na ekranie zostanie wyświetlona lista znalezionych kanałów.
- Należy nacisnąć przycisk "OK", aby zainstalować kanały.

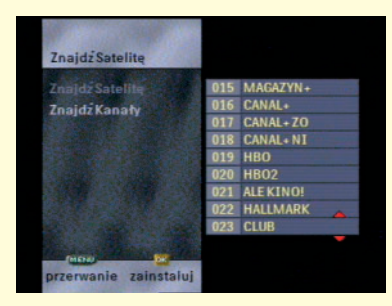

- Po zakończeniu instalacji zostanie wyświetlony komunikat "Sieć i kanały zainstalowane". Zostanie wyświetlona liczba zainstalowanych kanałów.
- Należy nacisnąć przycisk "OK", aby zaakceptować instalację sieci i kanałów.
- Następnie trzeba nacisnąć kilkakrotnie przycisk "MENU" lub "BACK", aż do wyjscia z "Opcji" (można także przytrzymać przez kilka sekund przycisk "MENU").
- DSB jest teraz przygotowany do oglądania programów satelitarnych.
  Na ekranie telewizora pojawi się pierwszy z listy dostępnych kanałów satelitarnych.

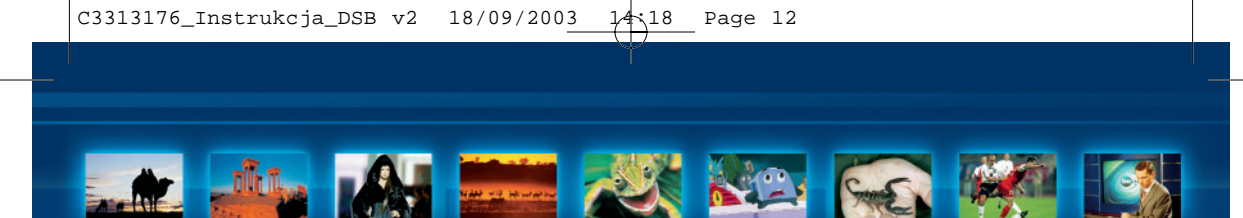

#### 3.4. DODATKOWE USTAWIENIA TERMINALA

# 3.4.1. FORMAT EKRANU

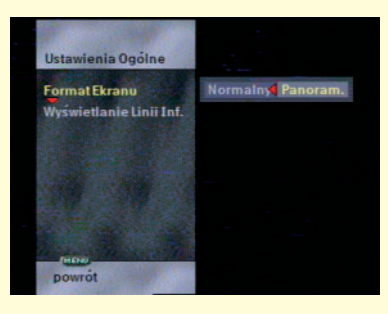

DSB obsługuje zarówno zwykłe, jak i szerokoekranowe odbiorniki telewizyjne.

- Aby ustawić format ekranu, należy uaktywnić e-menu, wciskając przycisk "MENU".
- Na ekranie zostanie wyświetlone "Menu główne" z podświetlong opcją "Ustawienia ogólne".
- Aby wywołać menu "Ustawienia ogólne", należy nacisnąć przycisk "OK".
- Na ekranie zostanie wyświetlone menu "Ustawienia ogólne" z podświetlong opcją "Format ekranu".
- Aby rozpocząć ustawianie formatu ekranu, należy nacisnąć przycisk "OK".
- Na ekranie zostanie wyswietlony pasek wyboru.
- Aby zmienić bieżące ustawienie formatu ekranu, należy użyć przycisków kursora "W lewo" i "W prawo", a następnie nacisnąć przycisk "OK".
- Należy nacisnąć kilkakrotnie przycisk "MENU" aż do opuszczenia "Opcji" (można też przytrzymać wciśnięty przycisk "MENU" przez kilka sekund).

#### 3.4.2. RECZNE WYSZUKIWANIE

#### **OSTRZEŽENIE**

ZMIANY W KONFIGURACJI SYSTEMU MOGĄ SPOWODOWAĆ UTRATĘ ŁĄCZNOŚCI Z SATELITĄ. ZALECA SIĘ, ABY WSZELKIE ZMIANY W USTAWIE-NIACH SYSTEMU BYŁY WYKONYWANE PRZEZ AUTORYZOWANEGO INSTALATORA.

JEŚLI JEDNAK ZMIENIŁEŚ TE USTAWIENIA, MOŻESZ PRZYWRÓCIĆ PARAMETRY FABRYCZNE POPRZEZ WŁĄCZENIE OPCJI "CYFRA+" W MENU "INSTALACJA" – "KONFIGURACJA AUTOM.".

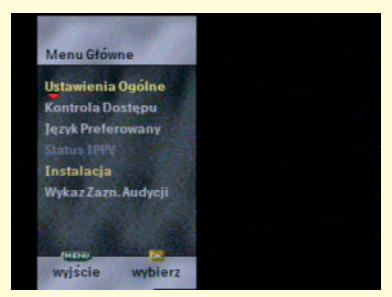

-

Konfiguracja systemu określona podczas instalacji powinna być zmieniana tylko przez zaawansowanych użytkowników. W ten sposób można wprowadzić do parametrów kanału podstawowego dane dowolnego transpondera satelitarnego. Powyższa modyfikacja umożliwi wyszukiwanie kanałów niekodowanych, emitowanych z wybranego transpondera.

Aby przywrócić listę programów CYFRY+, należy przestawić antenę na satelitę HOTBIRD 13°E i wykonać po kolei czynności opisane w rozdziałach 3.1., 3.2. i 3.3. niniejszej instrukcji.

W takim przypadku (lub w celu sprawdzenia bieżącej konfiguracji):

- Należy uaktywnić e-menu, wciskając przycisk "MENU" (na ekranie zostanie wyświetlone "Menu główne").
- Aby wybrać menu "Instalacja", należy użyć klawiszy kursora "W dół" i "W górę", a następnie nacisnąć przycisk "OK" (wyświetlony obok symbol kłódki oznacza, że ta funkcja jest zabezpieczona kodem PIN).
- Pojawi się ekran wprowadzania kodu PIN (widok okna do wprowadzania kodu zależy od trybu kodu PIN).
- Używając przycisków numerycznych na pilocie zdalnego sterowania, należy wprowadzić kod PIN.
- Po poprawnym wprowadzeniu kodu PIN na ekranie zostanie wyświetlone menu "Instalacja".
- Aby wybrać menu "Konfiguracja ręczna", należy użyć klawiszy kursora "W dół" i "W górę", a następnie nacisnąć przycisk "OK".
- Na ekranie zostanie wyswietlone menu "Konfiguracja ręczna".

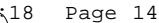

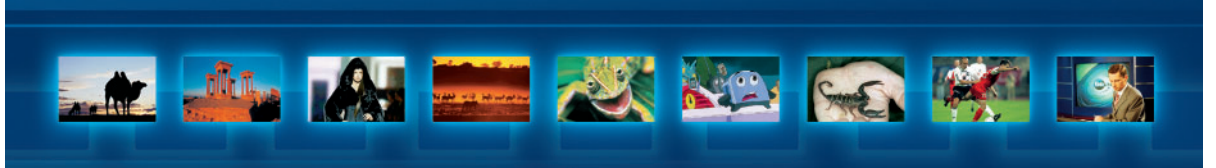

Ekran "Konfiguracja reczna" umożliwia sprawdzenie następujących ustawien:

#### Zbiorcza antena satelitarna

Parametr ten wskazuje, czy czasza anteny używana przez DSB użytkownika jest jednocześnie kontrolowana przez inny główny DSB (np. w przypadku kiedy w budynku znajduje się kilka odbiorników satelitarnych korzystających z jednej anteny). W takiej sytuacji parametr ten musi być ustawiony na "tak" tylko w jednym DSB, a na "nie" w pozostałych. W przypadku najczęściej spotykanym, tj. przy jednym DSB ze swoją własną anteną, parametr ten przyjmuje wartość "nie". Należy zwrócić uwagę, że wartość tego parametru ma wpływ na dwa pozostałe ustawienia: kiedy przyjmie on wartość "tak", to opcje "Kontrola polaryzacji" i "Podwójny oscylator" będą nieaktywne i przyciemnione na ekranie.

#### Kontrola polaryzacji

Określa sterowanie polaryzacją LNB (w pionie i w poziomie). Domyślną wartością jest "tak".

#### Podwójny oscylator

Wskazuje, czy LNB jest wyposażony w drugi oscylator. Domyslne ustawienie: "tak". Należy zwrócić uwagę, że ustawienie to ma wpływ na ustawienie opcji "Oscylator Częst. 2". Kiedy parametr "Podwójny oscylator" przyjmuje wartość "nie", to opcja "Oscylator Częst. 2" będzie nieaktywna (przyciemniona) na ekranie.

#### Oscylator Częst. 1

Określa częstotliwość głównego oscylatora LNB. Domyslng wartościg jest 9,750 GHz.

#### - Oscylator Częst. 2

Określa częstotliwość drugiego (opcjonalnego) oscylatora LNB (Opcja jest aktywna przy ustawieniu parametru "Podwójny oscylator" na "tak". Domyślną wartością jest 10,600 GHz). Ustawienia nieaktywne są przyciemnione na ekranie.

Używając przycisków kursora "W górę" i "W dół", można sprawdzić również dodatkowe ustawienia podstawowe kanałów, wybierając "Param. Kan. Podst.", a następnie naciskając przycisk "OK". Na ekranie zostanie wyswietlone menu "Parametry Kanału Podstawowego". Menu to umożliwia sprawdzenie następujących ustawień dodatkowych:

#### - Czest. Kan. Podst.

Określa w GHz częstotliwość kanału podstawowego.

Page 15

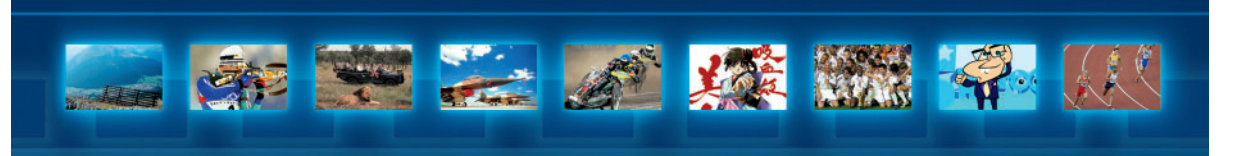

 Predkość transmisji Określa w Ms/s prędkość transmisji danych.

- FEC

Ustawienie to określa sprawność kodu splotowego. Ustawienie tej opcji na "1" spowoduje, że DSB odczyta ten parametr automatycznie.

#### - Polaryzacja

Określa polaryzację podstawowego pasma transmisji (pionowa lub pozioma). Ustawienie domyślne: "pozioma".

UWAGA! Aby zmienić jakiekolwiek ustawienie (zob. ostrzeżenie na początku rozdziału 6., str. 19), można użyć przycisków kursora "W gorę" i "W doł" do wybrania ządanego ustawienia, a następnie przycisku kursora "W prawo", aby przejść do zmiany wybranej opcji. Zależnie od rodzaju opcji należy używać do zmiany wybranych ustawień przycisków numerycznych lub przycisków kursora "W gorę" i "W doł". Aby zakończyć zmianę ustawień, można użyć przycisku "MENU". W celu zmiany jakichkolwiek innych ustawien opisana kolejność czynności powinna być powtórzona.

- Po zakończeniu sprawdzania ustawień należy nacisnąć kilkakrotnie przycisk "MENU" lub "BACK", aż do opuszczenia menu "Opcji" (można też przytrzymać wciśnięty przycisk "MENU" lub "BACK" przez kilka sekund).

Poprawne parametry kanału podstawowego dla CYFRY+ to:

| - | Zbiorcza Antena Sat. | Nie     |
|---|----------------------|---------|
| - | Kontrola polaryzacji | Tak     |
| - | Podwójny oscylator   | Tak     |
| - | Oscylator Częst. 1   | 9.750   |
| - | Oscylator Częst. 2   | 10.600  |
| - | Częst. Kan. Podst.   | 10.892  |
| - | Prędkość transmisji  | 27.500  |
| - | FEC                  | 3/4     |
| - | Polaryzacja          | Pozioma |

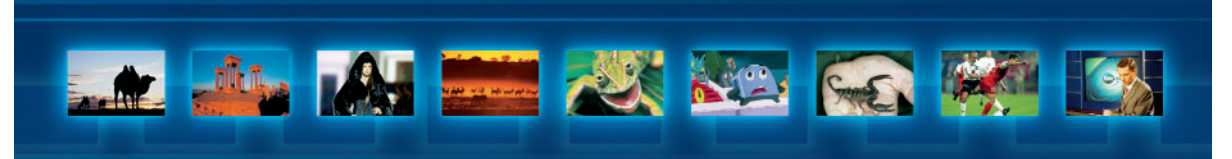

### 3.5. WYBÓR WERSJI JĘZYKOWEJ

# 3.5.1. WYBÓR WERSJI JĘZYKOWEJ MENU

- Aby ustawić wersję językową menu, należy uaktywnić e-menu, wciskając przycisk "MENU".
- Na ekranie zostanie wyswietlone "Menu główne".
- Używając przycisków kursora "W dół" i "W górę", należy wybrać menu "Język Preferowany", a następnie nacisnąć przycisk "OK".
- Na ekranie zostanie wyswietlone menu "Język Preferowany".
- Używając przycisków kursora "W dół" i "W górę", należy wybrać opcję "Język Menu", a następnie nacisnąć przycisk "OK".
- Na ekranie zostanie wyświetlona opcja "Język Menu".
- Używając przycisków kursora "W dół" i "W górę", należy wybrać żądaną wersję językową menu, a następnie nacisnąć przycisk "OK".
- Obok zaznaczonej wersji językowej zostanie wyświetlony symbol "√".
- Nacisnać przycisk "MENU".
- Menu zniknie z ekranu. Po ponownym uaktywnieniu menu napisy będą już w wybranym języku.

# 3.5.2. WYBÓR WERSJI JĘZYKOWEJ DŹWIĘKU, NAPISÓW EKRANOWYCH I TELETEKSTU

Kompresja cyfrowa umożliwia jednoczesne przesyłanie sygnału dźwiękowego i napisów w różnych językach. Umożliwia to wybranie preferowanej wersji językowej dźwięku i/lub napisów ekranowych.

### UWAGA! Opcja ta nie jest dostępna w odniesieniu do wszystkich kanałów i wszystkich audycji.

Dla kanałów już istniejących, zgodnie z opisem na poprzedniej stronie, można zmienić wersję językową zarówno dźwięku, jak i napisów ekranowych. Dla nowych kanałów odbiornik automatycznie używa preferencji zdefiniowanych w opcji "Język Preferowany".

- Aby ustawić wersję językową dźwięku, należy uaktywnić e-menu, wciskając przycisk "MENU".
- Na ekranie zostanie wyświetlone "Menu główne".
- Używając przycisków kursora "W dół" i "W górę", należy wybrać menu "Język Preferowany", a następnie nacisnąć przycisk "OK".
- Na ekranie zostanie wyświetlone menu "Język Preferowany".

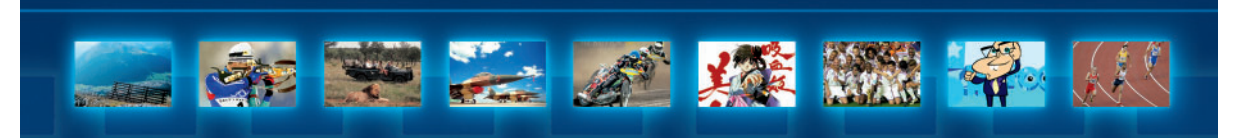

- Używając przycisków kursora "W dół" i "W górę", należy wybrać menu "Język Głosu", a następnie nacisnąć przycisk "OK".
- Na ekranie zostanie wyświetlone menu "Język Głosu".
- Używając przycisków kursora "W dół" i "W górę", należy wybrać żądaną wersję językową dźwięku, a następnie nacisnąć przycisk "OK".
- Obok zaznaczonej wersji językowej zostanie wyświetlony symbol "√".
- Nacisnąć przycisk "MENU" kilkakrotnie aż do opuszczenia e-menu (można też przytrzymać przez kilka sekund nacisnięty przycisk "MENU").

Ustawianie wersji językowej napisów ekranowych wymaga podobnej kolejności postępowania jak przy wersji językowej dźwięku, z tym że zamiast menu "Język Głosu" trzeba wybrać menu "Język Napisów".

Ustawianie wersji językowej teletekstu wymaga podobnej kolejności postępowania jak przy wersji językowej dźwięku, z tym że zamiast menu "Język Głosu" trzeba wybrać menu "Język Teletekstu".

# 3.6. USTAWIENIE REMODULATORA

# Jeżeli telewizor jest podłączony przez gniazdo antenowe, należy wykonać poniższe czynności:

- Wyjąć przewód antenowy telewizji naziemnej z gniazda odbiornika telewizyjnego (lub magnetowidu).
- Używając dołączonego do zestawu przewodu antenowego, należy połączyć wyjście antenowe DSB (ANT OUT) z wejściem antenowym odbiornika telewizyjnego (lub magnetowidu).
- Dostroić TV (wg jego instrukcji) na kanał 33.
- Po dostrojeniu odbiornika TV (lub magnetowidu) do odbiornika satelitarnego przewód antenowy telewizji naziemnej należy podłączyć do gniazda ANT IN z tyłu odbiornika satelitarnego.

# UWAGA! Jeżeli kanał 33. jest zajęty przez program telewizyjny lub jeżeli odbiór jest niezadowalający, można zmienić częstotliwość remodulatora w odbiorniku DSB.

 Za pomocą śrubokręta należy powoli pokręcić (zgodnie lub przeciwnie do ruchu wskazówek zegara) trymetrem modulatora umieszczonym z tyłu terminala, aż na ekranie telewizora pojawi się obraz z dekodera.

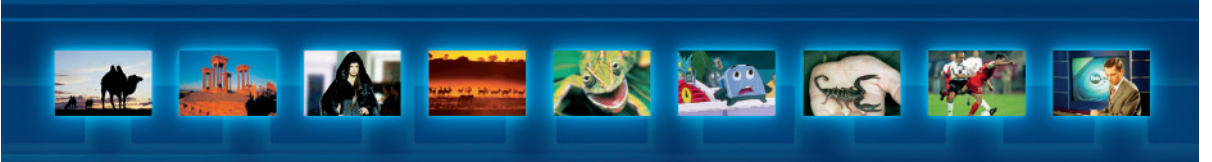

# 4. OBSŁUGA URZĄDZENIA

# 4.1. WYBIERANIE KANAŁU

W normalnym trybie oglądania możliwe są trzy sposoby wyboru programów.

# 1. Klawiatura numeryczna

 Znając numer kanału telewizyjnego, który zamierza się oglądać (pomiędzy O a 999, listę programów z ich numerami znaleźć można w "Menu programów"), należy wprowadzić numer przyciskami numerycznymi na pilocie (przy numerach 2- i 3-cyfrowych cyfry należy wprowadzać kolejno po sobie).

# 2. Przyciski "CH ↓", "CH ↑".

 Należy nacisnąć przycisk "CH ♥ " lub "CH ↑ ", aby zmienić numer programu na wyższy lub niższy.

# 3. Przycisk P+P (poprzedni program)

- Aby powrócić do poprzednio oglądanego programu, należy nacisnąć przycisk P+P.

# 4.2. TRYB CZUWANIA (STAND-BY)

Kiedy DSB nie jest używany do oglądania programów telewizji satelitarnej, można wprowadzić urządzenie w tryb czuwania, używając przycisku "Stand-by". W czasie gdy DSB znajduje się w trybie czuwania, na wyświetlaczu pokazany jest bieżący czas. Można uaktywnić ponownie DSB, wybierając jakis program (klawiszami numerycznymi, przyciskiem "CH ◆" lub "CH ◆" lub przyciskiem P<P).

UWAGA! W trybie czuwania odbiornik DSB przechodzi automatycznie w tryb nagrywania tuż przed rozpoczęciem zaznaczonego programu, a po zakończeniu programu ponownie zostanie wprowadzony w tryb czuwania. W trakcie nagrywania DSB wyswietla napis "rec" (ten tryb działania urządzenia może być przerwany nacisnięciem przycisku "Stand-by"). W celu uzyskania szczegołowych informacji na temat nagrywania programow należy zajrzeć do instrukcji obsługi magnetowidu.

# 4.3. FUNKCJA E-LINE

Po wybraniu kanału u dołu ekranu na pasku **e-line** przez krótki czas wyświetlana jest krótka informacja o kanale i aktualnej audycji. Informacja zawiera nazwę i numer bieżącego programu, krótki opis aktualnie oglądanej audycji oraz czas jej trwania. - Aby w dowolnym momencie przywołać **e-line**, należy nacisnąć przycisk "Info".

- Pasek e-line zostanie wyswietlony ponownie.

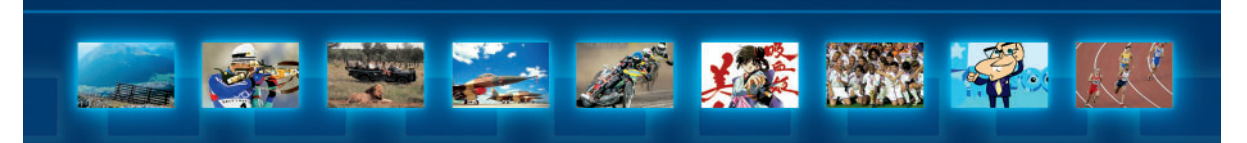

Istnieje także "rozszerzona" wersja informatora **e-line**, która pokazuje dodatkowe informacje o bieżącym programie i audycji, takie jak: rozszerzony opis audycji, bieżąca wersja językowa napisów ekranowych, bieżąca wersja językowa dźwięku oraz minimalny dopuszczalny wiek widzów.

- Rozszerzony informator e-line można uruchomić przez naciśniecie przycisku "Info" podczas wyświetlania zwykłego paska e-line (wyświetlenie rozszerzonej wersji informatora e-line wymaga podwójnego naciśniecia przycisku "Info": raz, aby wyświetlić zwykły pasek e-line i drugi raz, aby wyświetlić rozszerzong wersję e-line).
- Na ekranie pojawia się rozszerzona wersja informatora e-line.
- Aby usungć rozszerzong wersję e-line z ekranu, należy nacisnąć ponownie przycisk "Info".

#### Czas wyświetlania informatora e-line

Funkcja długości czasu wyświetlania informatora **e-line** pozwala na ustalenie, jak długo po zmianie kanału informacja **e-line** będzie wyświetlana u dołu ekranu.

- Aby ustawić czas wyświetlania informacji e-line, należy przywołać e-menu, naciskając przycisk "MENU".
- Na ekranie zostanie wyswietlone "Menu główne".
- Używając przycisków kursora "W górę" i "W dół", należy wybrać menu "Ustawienia ogólne", a następnie nacisnąć przycisk "OK".
- Na ekranie zostanie wyswietlone menu "Ustawienia ogólne".
- Używając przycisków kursora "W górę" i "W dół", należy zaznaczyć opcję "Czas trwania e-line", a następnie nacisnąć przycisk "OK".
- Na ekranie zostanie wyświetlone menu "Wyświetlanie linii inform." zawierające wiele opcji czasu wyświetlania informatora e-line.
- Używając przycisków kursora "W lewo" i "W prawo", należy wybrać żądaną wartość.
- Nacisnąć przycisk "MENU" kilkakrotnie, aż do opuszczenia e-menu (można też przytrzymać przez kilka sekund nacisnięty przycisk "MENU").

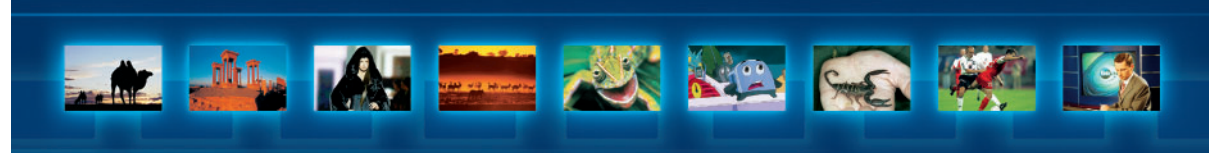

#### 4.4. INFORMATOR O AUDYCJACH E-GUIDE

Informator **e-guide** wyswietla zestawienie obecnych i najbliższych audycji na wszystkich dostępnych kanałach.

Uwaga! W celu zapewnienia jak najszybszego przeglądania dostępnych programów odbiornik DSB automatycznie ładuje do pamięci informacje o bieżących i nadchodzących programach. Ponieważ rozmiar pamięci odbiornika jest jednak ograniczony, przy przeglądaniu programów wyswietlanych w czasie poźniejszym mogą nastąpić chwilowe opoźnienia w aktualizacji listy dostępnych programów.

- Aby uaktywnić informator e-guide, należy nacisnąć przycisk "GUIDE" podczas oglądania wybranego kanału.
- Audycje nadawane w danym momencie będą wyswietlone wraz z czasami ich rozpoczęcia i końca oraz paskiem trwania audycji. Numer oglądanego przez użytkownika programu będzie podswietlony. Znak kłódki przed czasem rozpoczęcia audycji oznacza blokadę kanału (zobacz "Blokada/odblokowanie kanału" poniżej).
- Aby zmienić kanał, należy nacisnąć przycisk kursora "W górę" lub "W dół" albo wprowadzić numer kanału przyciskami numerycznymi na pilocie zdalnego sterowania (dla 2- i 3-cyfrowych numerów cyfry należy wprowadzać kolejno po sobie).
- Aby przeglądać czasy emisji audycji w bieżącym dniu, należy użyć przycisku kursora "W prawo". Do cofania służy przycisk kursora "W lewo".
- Na ekranie wyświetlana będzie uaktualniona informacja o czasie rozpoczęcia kolejnej audycji.
- Aby uzyskać informację o przyszłych audycjach, należy nacisnąć przycisk "MENU", podswietlając datę na ekranie. Używając przycisku kursora "W prawo" i "W lewo", można ustawiać datę przeglądu emitowanych audycji. Po ustawieniu żądanej daty należy ponownie nacisnąć przycisk "MENU".
- Zostanie wyświetlona uaktualniona informacja o czasach rozpoczęcia audycji w wybranym dniu.

UWAGA! W kazdym momencie można użyć klawiszy "W prawo" i "W lewo", przeglądając do przodu i do tyłu czasy lub daty rozpoczęcia audycji. Funkcja tych przycisków będzie zależała od tego, czy aktualnie wybrany jest czas audycji (lewy górny róg ekranu) lub data audycji (prawy górny róg ekranu). Jeżeli wybrany jest czas audycji (podswietlony i otoczony czerwonymi strzałkami), przyciski umożliwiają przeglądanie godzin rozpoczęcia audycji, jeżeli zas wybrana została data audycji, przyciski umożliwiają przeglądanie dat emisji audycji. Wybor pomiędzy czasem i datą audycji odbywa się poprzez naciskanie przycisku "MENU".

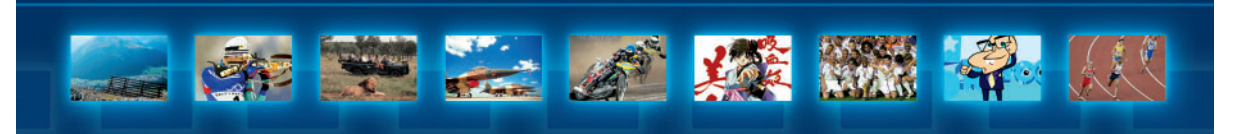

#### Zaznaczanie audycji

Zaznaczanie audycji umożliwia wybranie do oglądania lub nagrywania audycji, których emisja dopiero się rozpocznie.

# Ustawianie i kasowanie zaznaczenia audycji z wykorzystaniem informatora e-guide.

Zaznaczanie programów wymaga użycia informatora **e-guide** w celu przeglądania dostępnych audycji.

- Naciskając przycisk "GUIDE", należy uaktywnić informator **e-guide**.
- Na ekranie zostanie wyswietlone menu e-guide.
- Aby zaznaczyć audycję, należy wybrać ją z programów dostępnych na liście e-guide, a następnie nacisnąć przycisk "OK".

UWAGA! Jeżeli wybrana audycja została już wcześniej zaznaczona, to nacisnięcie przycisku "OK" spowoduje wyświetlenie okna dialogowego z zapytaniem, czy skasować zaznaczenie tej audycji. Jeżeli emisja wybranej audycji już się rozpoczęła, pojawi się ona na ekranie telewizora.

 Jeżeli wszystkie wymogi dotyczące dostępu zostały spełnione, to obok czasu rozpoczęcia audycji zostanie wyświetlony znacznik "√".

UWAGA! Jeżeli wymagania dotyczące zaznaczenia nie są spełnione, to zostaną wyswietlone okna dialogowe z ostrzeżeniami. Aby zapoznac się dokładnie ze szczegółami, należy zajrzec do rozdziału "Przegląd okien dialogowych funkcji zaznaczania".

Aby usungć zaznaczenie audycji, używając przewodnika e-guide:

- Nalezy uaktywnić informator e-guide, naciskając przycisk "GUIDE".
- Na ekranie zostanie wyswietlony informator e-guide.
- Aby usunąć zaznaczenie, należy wybrać jedną pozycję z listy zaznaczonych audycji, a następnie nacisnąć przycisk "OK".
- Zostanie wyswietlone okno dialogowe z prosbą o potwierdzenie usunięcia zaznaczenia.
- Nacisnać przycisk "OK".

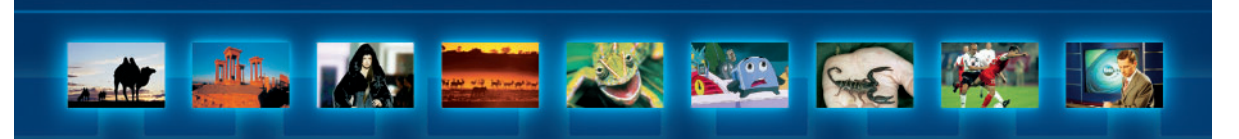

#### Usuwanie zaznaczenia z wykorzystaniem okna do przeglądu zaznaczonych audycji

- Aby obejrzeć listę zaznaczonych audycji, należy uaktywnić e-menu, naciskając przycisk "MENU".
- Na ekranie zostanie wyswietlone "Menu główne".
- Używając przycisków kursora "W dół" i "W górę", należy wybrać "Przegląd zaznaczonych programów", a następnie nacisnąć przycisk "OK".
- Na ekranie zostanie wyswietlona lista zaznaczonych programów.
- Podswietlając zaznaczoną audycję na liście, a następnie naciskając przycisk "OK", można włączać i wyłączać zaznaczenie danej audycji.

UWAGA! Lista zawiera tylko zaznaczone programy. W przypadku kiedy nie została zaznaczona żadna audycja, lista będzie pusta. Domyslnie wszystkie zaznaczenia będą zachowane. Wszystkie zmiany dokonane na liscie odniosą skutek dopiero po opuszczeniu przeglądu zaznaczonych audycji.

 Po zakończeniu przeglądania zaznaczonych audycji należy nacisnąć przycisk "MENU" kilkakrotnie aż do opuszczenia e-menu (można też przytrzymać przycisk "MENU" przez kilka sekund).

UWAGA! Jeżeli na krótko przed rozpoczęciem zaznaczonej audycji urządzenie zostanie wprowadzone w tryb czuwania, to programy, które mają się wkrótce zacząc, są usuwane z listy zaznaczonych, aby uniknąc natychmiastowego włączenia urządzenia. W trybie czuwania lub nagrywania aktywny jest tylko przycisk "Stand-by". Wszystkie pozostałe przyciski na panelu czołowym urządzenia są wówczas nieaktywne.

#### UWAGA! Konflikty zaznaczonych audycji

Jesli na liście programów zostały zaznaczone dwa programy (lub więcej), których czas emisji nakłada się na siebie, to:

- w trakcie wyswietlania pierwszego zaznaczonego programu (z listy) wyswietli się informacja o rozpoczęciu wyswietlania drugiego zaznaczonego programu (kolejnosć zaznaczonych przez użytkownika audycji zależy od godzin emisji),
- przyciskiem "OK" można potwierdzić chęć oglądania drugiej audycji, której emisja właśnie się rozpoczyna – w ten sposób nastąpi przełączenie na ten program,
- przycisk "BACK" potwierdza rezygnację z drugiej audycji i kontynuację oglądania pierwszego programu (program ten zostanie wyswietlony do konca jego trwania, po czym nastąpi automatyczne przełączenie na drugą audycję (kolejną),
- po zakończeniu odtwarzania zaznaczonych programów odbiornik DSB przechodzi w tryb czuwania – okna dialogowe nie będą wyświetlane.

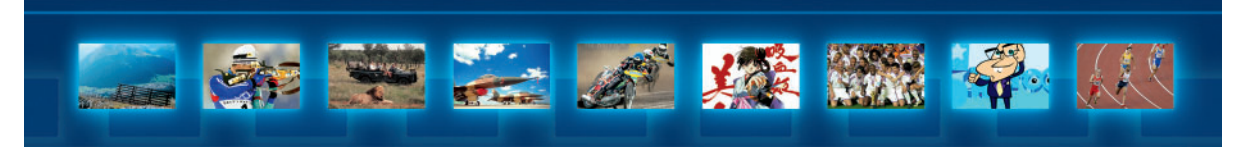

Gdy odbiornik jest w trybie czuwania (stand-by), to audycja, której transmisja rozpoczęła się wczesniej, będzie odtwarzana aż do zakonczenia, po czym rozpocznie się odtwarzanie kolejnej zaznaczonej audycji pokrywającej się w czasie z programem zaczynającym się wcześniej. Po zakonczeniu odtwarzania zaznaczonych programow odbiornik DSB przejdzie ponownie w tryb czuwania. Nie zostanie wyswietlone żadne okno dialogowe.

#### 4.5. KONTROLA DOSTĘPU

Korzystając z opcji menu kontroli dostępu, można zablokować dowolny kanał, zablokować funkcje panelu przedniego dekodera oraz zmienić tryb PIN-kodu, a także dokonywać zmian PIN-kodu.

Należy pamiętać, że fabrycznie PIN-kod ustawiony jest na "0000"!

#### 4.5.1. ZMIANA KODU PIN

Kod PIN jest ustawiony fabrycznie na "0000". Można go zmienić na dowolny, osobisty, 4-cyfrowy kod, postępując zgodnie z poniższymi instrukcjami:

- Należy uaktywnić e-menu, naciskając przycisk "MENU".
- Na ekranie zostanie wyswietlone "Menu główne".
- Używając przycisków kursora "W dół" i "W górę", należy wybrać menu "Kontrola dostępu", a następnie nacisnąć przycisk "OK" (wyświetlony obok symbol kłódki oznacza, że ta funkcja jest zabezpieczona kodem PIN).
- Na ekranie może zostać wyświetlone okno wprowadzania kodu PIN (zależnie od ustawionego trybu kodu PIN).
- Używając przycisków numerycznych na pilocie zdalnego sterowania, należy wprowadzić kod PIN.
- Po wprowadzeniu właściwego kodu PIN na ekranie zostanie wyświetlone menu "Kontrola dostępu".
- Używając przycisków kursora "W górę" i "W dół", należy wybrać opcję "Zmiana kodu PIN", a następnie nacisnąć przycisk "OK" (wyswietlony obok symbol kłódki oznacza, że ta funkcja jest zabezpieczona kodem PIN).
- Postępując zgodnie z instrukcjami na ekranie, najpierw należy wprowadzić bieżący kod PIN (w przypadku zmiany kodu PIN po raz pierwszy będzie to "0000"), a następnie wprowadzić 4-cyfrowy, nowy kod PIN. W celu potwierdzenia poprawności wprowadzenia nowego kodu PIN po wyświetleniu komunikatu należy wprowadzić go ponownie.

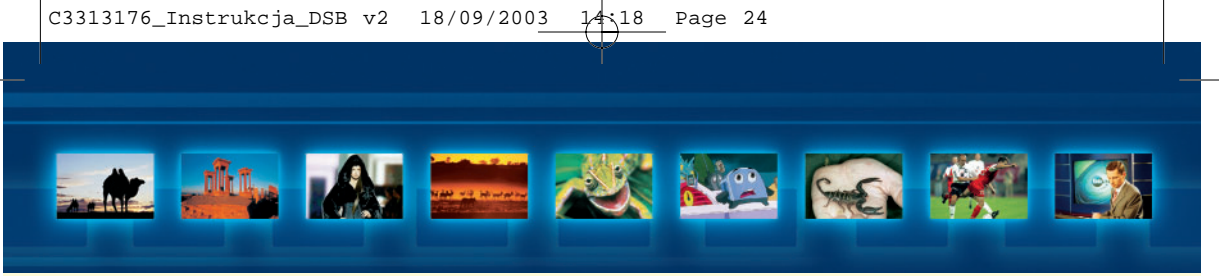

Zostanie wyswietlony komunikat "Kod PIN został poprawnie zmieniony!". Kod PIN został zmieniony.

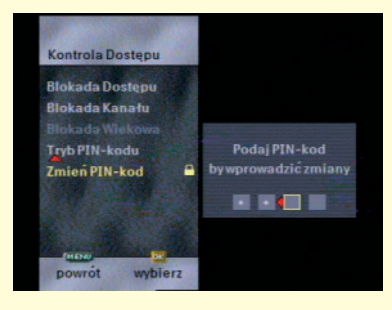

UWAGA! Jeżeli po komunikacie "Aby dokonac zmian ustawien, należy wprowadzic kod PIN" wprowadzony zostanie niewłasciwy kod PIN, na ekranie pojawi się na kilka sekund komunikat "BŁĘDNY" i nastąpi powrót do menu "Kontrola dostępu", w ktorym podswietlona będzie opcja "Zmien kod PIN". Jeżeli po komunikacie "Należy wprowadzic ponownie kod PIN" podany zostanie błędny kod (tzn. jesli ponownie wprowadzony kod PIN nie odpowiada poprzednio wprowadzonemu), pojawi się komunikat "Błędny nowy kod PIN" i nastąpi powrót do menu "Kontrola dostępu", w ktorym podswietlona będzie opcja "Zmień kod PIN".

UWAGA! Jeśli przy próbie wprowadzania PIN-kodu pojawi się komunikat "PIN-kod czasowo zablokowany", należy odczekać do momentu, aż dekoder umożliwi ponowne wprowadzenie PIN-kodu.

Po dwukrotnym wprowadzeniu niewłasciwego kodu PIN nastąpi przerwa. Ponowne wprowadzenie kodu PIN będzie możliwe po jej zakończeniu. Pierwsza przerwa trwa jedną minutę. Długość przerwy zwiększa się dwukrotnie po każdej próbie wprowadzenia niewłaściwego kodu PIN. Po wprowadzeniu właściwego kodu PIN czas oczekiwania pomiędzy próbami zostanie ponownie ustawiony na jedną minutę.

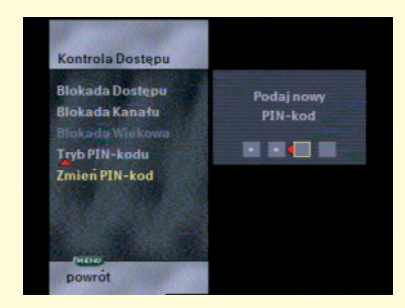

Po wykorzystaniu dozwolonej liczby prób kod PIN zostanie zablokowany.

Po blokadzie PIN-kodu jego ponowne ustawienie na fabryczne "0000" może nastąpić tylko po kontakcie z CTA i podaniu numeru karty abonenckiej (aby dekoder odebrał wysłaną przez CTA komendę kasującą PIN-kod, konieczna jest prawidłowo ustawiona antena satelitarna).

#### 4.5.2. TRYBY SPRAWDZANIA KODU PIN (TRYB PIN-KODU)

Funkcja kodu PIN pozwala ustawić poziom kontroli dostępu, który wymaga podania kodu PIN. Określa również, ile razy należy podać kod PIN.

Możliwe są trzy tryby:

- "Nigdy": Nigdy nie jest wymagane wprowadzenie kodu PIN.
- "Raz": Podanie kodu PIN jest wymagane przy pierwszym dostępie do zastrzeżonej funkcji po włączeniu DSB lub w trybie czuwania.
- "Zawsze": Podanie kodu PIN jest wymagane zawsze przy dostępie do zastrzeżonej funkcji.

Aby zmienić tryb kodu PIN, należy:

- Uaktywnić e-menu, naciskając przycisk "MENU".
- Na ekranie zostanie wyswietlone "Menu główne".
- Używając przycisków kursora "W dół" i "W górę", należy wybrać menu "Kontrola dostępu", a następnie nacisnąć przycisk "OK" (wyświetlony obok symbol kłódki oznacza, że ta funkcja jest zabezpieczona kodem PIN).
- Na ekranie może zostać wyświetlone okno wprowadzania kodu PIN (zależnie od ustawionego trybu kodu PIN).

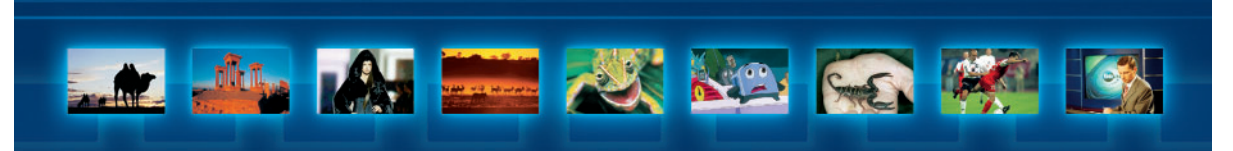

- Używając przycisków numerycznych na pilocie zdalnego sterowania, należy wprowadzić kod PIN.
- Po wprowadzeniu właściwego kodu PIN na ekranie zostanie wyświetlone menu "Kontrola dostępu".
- Używając przycisków kursora "W dół" i "W górę", należy wybrać menu "Tryb kodu PIN", a następnie nacisnąć przycisk "OK".
- Na ekranie zostanie wyświetlone menu "Tryb kodu PIN" z podświetlonym bieżącym ustawieniem.
- Używając przycisków kursora "W lewo" i "W prawo", należy wybrać żądany tryb, a następnie nacisnąć przycisk "OK".
- Nacisnąć przycisk "MENU" kilkakrotnie, aż do opuszczenia e-menu (można też przytrzymać przez kilka sekund nacisnięty przycisk "MENU").

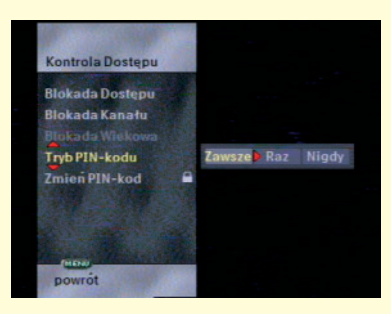

# 4.5.3. BLOKADA DOSTĘPU (BLOKADA PRZYCISKÓW NA PANELU CZOŁOWYM DEKODERA)

Za pomocą tej funkcji można zablokować wszystkie przyciski na panelu czołowym urządzenia, aby zabezpieczyć się przed zmianami wywołanymi przypadkowym naciskaniem przycisków na panelu czołowym odbiornika. Dobrym sposobem na uchronienie się przed nieautoryzowanym dostępem do odbiornika DSB, przy zablokowanych przyciskach na panelu czołowym urządzenia, jest przechowywanie pilota zdalnego sterowania w bezpiecznym miejscu.

- Należy uaktywnić e-menu, naciskając przycisk "MENU".
- Na ekranie zostanie wyswietlone "Menu główne".
- Używając przycisków kursora "W dół" i "W górę", należy wybrać menu "Kontrola dostępu", a następnie nacisnąć przycisk "OK" (wyswietlony obok symbol któdki oznacza, że ta funkcja jest zabezpieczona kodem PIN).

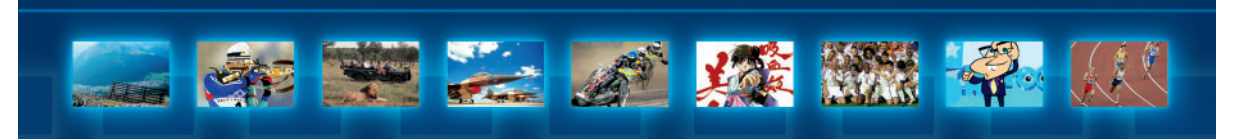

- Na ekranie może zostać wyświetlone okno wprowadzania kodu PIN (zależnie od ustawionego trybu kodu PIN).
- Używając przycisków numerycznych na pilocie zdalnego sterowania, należy wprowadzić kod PIN.
- Po wprowadzeniu właściwego kodu PIN na ekranie zostanie wyświetlone menu "Kontrola dostępu".
- Używając przycisków kursora "W dół" i "W górę", należy wybrać menu "Blokada dostępu", a następnie nacisnąć przycisk "OK".
- Na ekranie zostanie wyświetlony pasek wyboru: "zablokowany" oznacza aktywną blokadę panelu czołowego, a "odblokowany" oznacza brak blokady panelu czołowego.
- Używając przycisków kursora "W lewo" i "W prawo", można zmienić bieżące ustawienie blokady panelu czołowego.

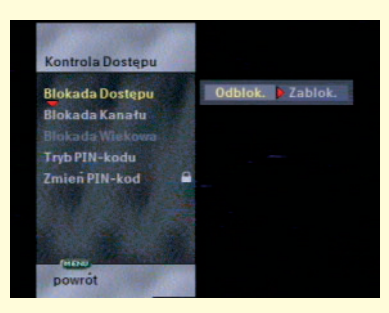

 Nacisnąć przycisk "MENU" kilkakrotnie, aż do opuszczenia e-menu (można też przytrzymać przez kilka sekund nacisnięty przycisk "MENU").

W przypadku naciśnięcia jakiegokolwiek klawisza na panelu czołowym, gdy blokada jest włączona, dekoder poinformuje na ekranie o włączonej blokadzie, a na wyświetlaczu dekodera pojawiają się cztery poziome kreski – – – .

#### 4.5.4. BLOKADA KANAŁÓW

Używając tej funkcji, można zablokować wybrany kanał tak, że będzie dostępny tylko po wprowadzeniu kodu PIN. Inne osoby nieznające kodu PIN nie będą mogły oglądać zablokowanego kanału.

- Należy uaktywnić e-menu, naciskając przycisk "MENU".
- Na ekranie zostanie wyswietlone "Menu główne".

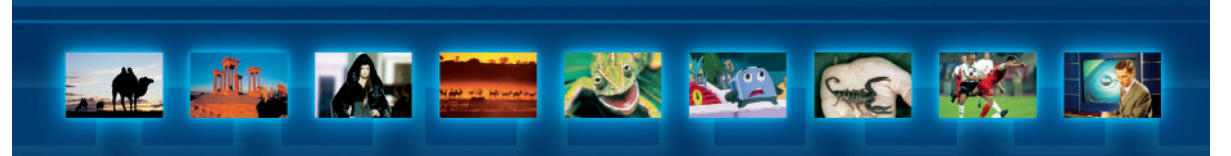

- Używając przycisków kursora "W dół" i "W górę", należy wybrać menu "Kontrola dostępu", a następnie nacisnąć przycisk "OK" (wyswietlony obok symbol kłódki oznacza, że ta funkcja jest zabezpieczona kodem PIN).
- Na ekranie może zostać wyświetlone okno wprowadzania kodu PIN (zależnie od ustawionego trybu kodu PIN).
- Używając przycisków numerycznych na pilocie zdalnego sterowania, należy wprowadzić kod PIN.
- Po wprowadzeniu właściwego kodu PIN na ekranie zostanie wyświetlone menu "Kontrola dostępu".
- Używając przycisków kursora "W dół" i "W górę", należy wybrać menu "Blokada kanału", a następnie nacisnąć przycisk "OK".
- Na ekranie zostanie wyświetlona lista zainstalowanych kanałów. Kanały zablokowane będą opatrzone symbolem kłódki.

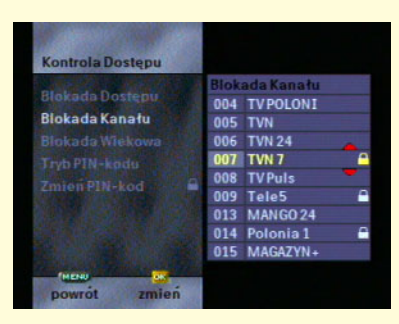

- Używając przycisków kursora "W dół" i "W górę", należy wybrać żądany kanał.
- Naciskając przycisk "OK", można uzyskać zablokowanie lub odblokowanie wybranego kanału (ponowne nacisnięcie "OK" odwróci wykonaną czynność).
- Znak kłódki zniknie lub pojawi się przy nazwie kanału.
- Aby zablokować lub odblokować inne kanały, należy powtórzyć opisane wyżej czynności.
- Nacisnąć przycisk "MENU" kilkakrotnie, aż do opuszczenia e-menu (można też przytrzymać przez kilka sekund nacisnięty przycisk "MENU").

Po wybraniu kanału, który został uprzednio zablokowany, dekoder zażąda wprowadzenia kodu PIN (zgodnie z ustawionym trybem) – przy jego błędnym wpisywaniu jest jeszcze 6 prób na poprawne podanie kodu, czas pomiędzy poszczególnymi próbami zwiększa się.

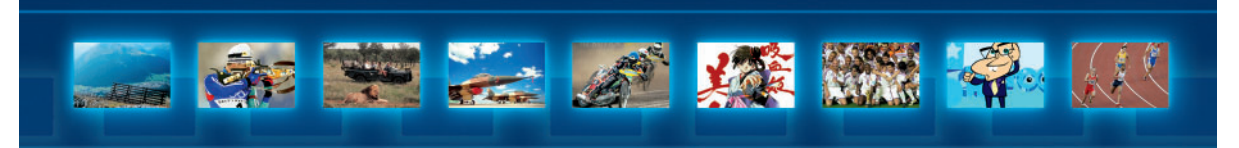

### 5. ZANIM WEZWIESZ SERWIS

Jeżeli wystąpią oznaki nieprawidłowego działania DSB, należy przed wezwaniem serwisu przejrzeć poniższą listę. Być może nieprawidłowe działanie jest po prostu wynikiem przeoczenia.

#### SYMPTOM I ŚRODKI ZARADCZE

#### Nie świecą się lampki na panelu czołowym DSB.

- Sprawdzić, czy przewód zasilający jest właściwie podłączony.
- Odczekać kilka sekund po włączeniu przewodu zasilającego.
- Sprawdzić zasilanie w gniazdku, podłączając inne urządzenie.

#### Wyswietlony jest komunikat "Sprawdź Kartę-Klucz".

- Sprawdzić, czy karta kodowa jest autoryzowana.
- Sprawdzić, czy używana jest właściwa karta.

#### Wyswietlony jest komunikat "Włóż Kartę-Klucz".

- Sprawdzić, czy karta jest wsunięta właściwie.

#### Brak obrazu.

- Sprawdzić, czy DSB nie jest w trybie czuwania.
- Sprawdzić, czy odbiornik telewizyjny jest włączony.
- Sprawdzić, czy kanał i źródło w odbiorniku telewizyjnym są właściwie ustawione.
- Sprawdzić przewody połączeniowe z odbiornikiem telewizyjnym.
- Sprawdzić poprawne usytuowanie czaszy anteny satelitarnej.
- Jeżeli odbiornik telewizyjny jest podłączony do DSB przez gniazdo antenowe, należy sprawdzić zestrojenie sygnałów odbiornika telewizyjnego i odbiornika DSB.
- Należy spróbować wcisnąć przycisk "TV/SAT" na pilocie zdalnego sterowania.

#### Brak dźwięku.

- Sprawdzić, czy dźwięk w odbiorniku telewizyjnym nie jest wyciszony.
- Jeżeli do podłączenia dźwięku używany jest zestaw stereo, to należy spróbować podłączyć odbiornik DSB do innego urządzenia dźwiękowego.

#### Przerywany lub zamrożony obraz.

- Sprawdzić podłączenia pomiędzy czaszą anteny satelitarnej a odbiornikiem DSB.

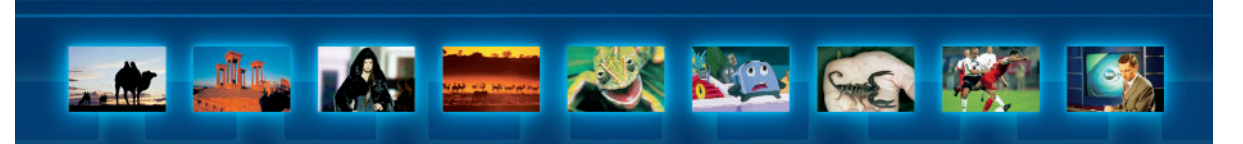

# Fale na obrazie odbieranym z satelity i brak zakłóceń na obrazie odbieranym z telewizji naziemnej.

 Należy przestroić odbiornik telewizyjny na inny kanał pomiędzy 29. a 39. do uzyskania poprawnego obrazu i dźwięku.

#### Pilot zdalnego sterowania nie działa.

- Sprawdzić, czy działają przyciski na panelu czołowym odbiornika.
- Skierować pilota bezpośrednio na okienko odbioru na panelu czołowym urządzenia, eliminując wszelkie przeszkody na drodze promieni podczerwieni.
- Wymienić baterie.

#### Przyciski na panelu czołowym urządzenia nie działają.

- Sprawdzić, czy nie jest aktywna blokada panelu czołowego.

#### Zostaje wyswietlony komunikat "Brak uprawnień do odbioru".

- Przełączyć odbiornik na kanał CYFRY+.

Jeśli nie możesz usunąć problemów z odbiorem:

#### zadzwon:

Centrum Telefoniczne Abonentów czynne codziennie przez 24 godziny, tel. 0 801 801 801 (opłata za jeden impuls) oraz (22) 57 40 777

napisz: CANAL+ Cyfrowy Sp. z o.o. 00-971 Warszawa skr. poczt. 8

lub wypełnij formularz umieszczony w witrynie internetowej zobacz: http://www.cyfraplus.pl

NIE ZAPOMNIJ PODAĆ SWOJEGO NUMERU ABONENTA

Page 31

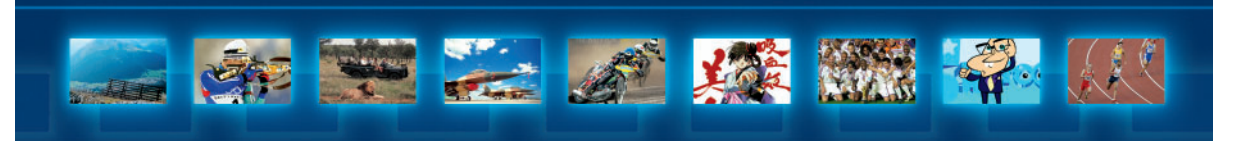

### 6. SŁOWNIK TERMINÓW UŻYWANYCH W INSTRUKCJI

Blokada kanału - kodowa blokada, która może być ustawiona na dowolnym kanale, umożliwiając dostęp tylko osobom znającym kod PIN.

Blokada panelu czołowego - elektroniczna blokada przycisków na panelu czołowym odbiornika, uniemożliwiająca np. dzieciom przypadkowe rozregulowanie urzadzenia.

CD Dysk kompaktowy (Compact Disc) - ogólnoświatowy standard odtwarzania dźwięku zapisanego w formacie cyfrowym.

Czasza anteny satelitarnej - antena uformowana w kształcie talerza, przeznaczona do odbioru cyfrowych transmisji satelitarnych.

**CYFRA+** - dostawca usług cyfrowej telewizji satelitarnej.

**DSB** - cyfrowy odbiornik satelitarny. Urządzenie elektroniczne umożliwiające odbior cyfrowych transmisji satelitarnych (radiowych lub telewizyjnych).

e-guide - uaktualniany na bieżąco informator o audycjach. Umożliwia szybkie i łatwe uzyskanie informacji oraz wybór audycji.

Ekran - 1. Ekran odbiornika telewizyjnego.

- 2. Obraz pojawiający się na ekranie odbiornika telewizyjnego.
- 3. Pojedyncza strona menu.

e-line - pasek na ekranie zawierający informacje o audycji. Pojawia się na krótko u dołu ekranu zaraz po wybraniu audycji lub wywołaniu tej funkcji.

e-menu – zestaw menu ekranowych umożliwiających łatwą instalację i nastawienie DSB.

**Eurozłącze A/V** - złącze do przesyłania dźwięku, wizji i sygnałów określających stan urządzeń. Używane jest do łączenia ze sobą sprzętu wizyjnego, takiego jak DSB, odbiornik telewizyjny i/lub magnetowid.

**IRD** – zintegrowany odbiornik i dekoder. Inna nazwa dla odbiornika DSB.

Karta abonencka- karta zawierająca układ elektroniczny, który w połączeniu z układami elektroniki odbiornika DSB umożliwia dostęp do usług satelitarnych.

Kod PIN - prywatny, 4-cyfrowy kod umożliwiający kontrolę dostępu do niektórych funkcji DSB – do zablokowanych programów i blokady wiekowej.

**Kursor** – symbol lub ikona wskazująca dokonywany na ekranie wybór.

**Menu** – ekran z listą dostępnych do wyboru opcji.

Port komunikacji szeregowej (RS 232) – złącze do odbierania i nadawania transmisji szeregowej według standardowego protokołu. DSB wyposażony jest w ten port do wykorzystania w przyszłości.

Set Top Box – często skracane do STB; inna nazwa dla odbiornika DSB.

**Stand-by** – stan czuwania wyłączonego urządzenia umożliwiający bieżące uaktualnianie konfiguracji i odbior ustawien z sygnałow satelitarnych.

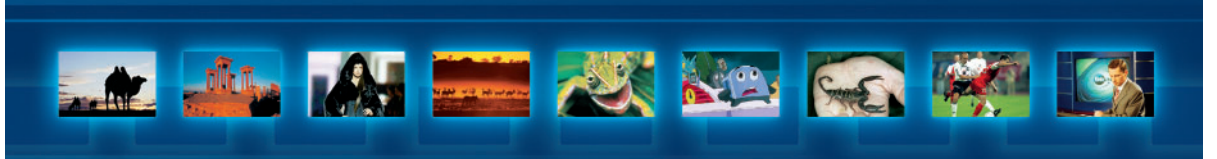

**System wskazywania** – zestaw czterech przycisków strzałek i przycisku "OK", który umożliwia poruszanie się po **e-menu**, **e-guide**.

**Szerokoekranowy** format obrazu telewizyjnego. Taki format jest bardziej naturalny w odbiorze. W formacie tym kręci się większość filmów kinowych.

**Telewizja naziemna** – telewizja konwencjonalna, polegająca na odbieraniu sygnałów z anten naziemnych.

**Wyjscie antenowe UHF** – wyjście sygnału transmitującego dźwięk i wizję przez gniazdo antenowe odbiornika telewizyjnego. Modulator RF wbudowany w DSB zamienia sygnał wizyjny (video CVBS) i dźwięk (audio) na zmodulowany sygnał RF, zgodny z sygnałem odbieranym przez odbiornik telewizyjny z gniazda antenowego. Dźwięk przy takim sposobie transmisji jest monofoniczny.

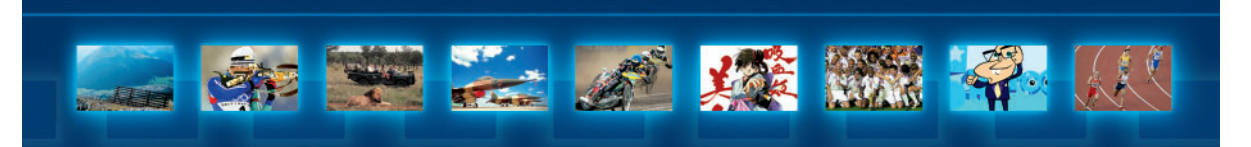

# 7. DANE TECHNICZNE

#### STANDARD URZĄDZENIA:

- System zgodny ze standardem dekompresji transmisji MPEG-2, do MP@ML **DEMODULACJA:** 

#### DEMODULACJA:

- QPSK (demodulacja kluczowana z kwadraturowym przesunięciem fazy)
- Sprawność kodu splotowego FEC: 1/2, 2/3, 3/4, 5/6, 7/8
- Szybkość transmisji znaków: 15-30M znaków/s
- Eb/No (przy wyjściu typu Reed Solomon) < 5 dB dla FEC 2/3"

#### **DEKODOWANIE SYGNAŁU VIDEO:**

- Dekompresja w standardzie MPEG-2, cyfrowe pasmo video DVB, zgodność do MP@ML
- Prędkość: maks. 15 Mbitów/s
- Formaty video: 4:3 i 16:9
- Rozdzielczość: do 720x576 pikseli

# **DEKODOWANIE SYGNAŁU AUDIO:**

Dekompresja w standardzie MPEG I/II o szybkości do 448 kbitów/s

# **STROJENIE:**

- 950-2150 MHz
- Gniazdo wejściowe: typ F
- Szerokość pasma częstotliwości pośredniej: 39,6 MHz
- Poziom wejściowy sygnału w.cz.: 25 dBm do 65 dBm/75

#### **STEROWANIE LNB:**

- Zasilanie: 13-18V (maks. 350 mA) z zabezpieczeniem przeciwzwarciowym
- Strata sygnału odbitego: 8 dB

#### **STEROWANIE POLARYZATOREM:**

- W pionie: Napięcie pomiędzy 12,5V a 13,5V
- W poziomie: Napięcie pomiędzy 17,3V a 18,7V

#### **PODŁĄCZENIA:**

- Wejście anteny satelitarnej: typ F
- Wejście anteny telewizji naziemnej: żeńskie, typ IEC
- Wyjście szeregowe: RS232C, 9-stykowe typ D
- Interfejs karty elektronicznej: ISO 7816
- Eurozłącze A/V
- Wyjście stereo, kanały prawy i lewy (R L): 2 końcówki typu cinch
- Video (CVBS): 1 typu cinch
- Wyjście modulatora UHF: męskie typ IEC

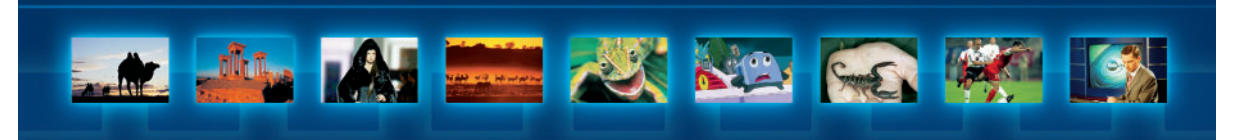

# WYJŚCIE VIDEO W.CZ. (RF):

- System PAL-DK
- Kanał 21.-39. (ustawiany), regulacja z poziomu menu instalacyjnego
- Fabryczne ustawienia: kanał 33., system K

#### SPECYFIKACJA TECHNICZNA DSB:

- Mikroprocesor: LSI64118C
- Pamięć systemowa: 4MB typu FLASH
- Pamięć programu: 8MB SDRAM
- Pamięć video: 4 MB SDRAM
- Dostęp kodowany: system CryptoWorks i MediaGuard
- Prosty wybór audycji dzięki informatorowi e-guide
- Automatyczne ładowanie nowego oprogramowania DSB z satelity

# Umożliwia to automatyczne instalowanie nowych opcji i funkcji INNE DANE:

- Sterowanie z panelu czołowego urządzenia:
- Przyciski: MENU, OK, przyciski kursora (← ↑ → ↓), INFO, GUIDE, Stand-by
- Wywołanie menu: przyciski kursora (4 przyciski), przycisk "OK"
- Wyswietlanie na ekranie (OSD):
- Linia z informacją o numerze i nazwie usługi
- Sterowanie z menu lub rzadziej używane sterowanie z panelu czołowego DSB
- Menu dla pierwszej instalacji
- Informator o audycjach (e-guide)
- Obsługa płatnych programów
- Wymiary: 380/265/71 mm (szer./głęb./wys.)
- Zasilanie: 230V, 50-60 Hz
- Pobor mocy: maks. 21 W
- Temperatura pracy: od +5 do +40 st. C
- EMC: zgodnie z lokalnymi wymogami
- Bezpieczeństwo: zgodnie z IEC 65

#### **AKCESORIA:**

- Przewód zasilający
- Pilot zdalnego sterowania, 2 baterie (RO3, AAA lub UM4)
- Instrukcja użytkownika
- Kabel antenowy
- Kabel połączeniowy standardu Euro A/V